## Instructivo de instalación Kit María para entorno Windows 10 nativo:

Este manual ilustra sobre los pasos para hacer la instalación en un entorno W10 nativo, el mismo debe ser leído con cuidado. En caso de duda si Ud. es cliente de un prestador de VPN y el Kit fue instalado por él; consulte con su prestador las acciones más convenientes.

Importante: Previo a la instalación del Kit María deberá instalarse la licencia correspondiente. Ver documento Instalación de licencia.

El instalador deberá descargarse del link: <u>https://www.afip.gob.ar/Aplicativos/kitMariaW10/</u>

El archivo se trata de un archivo comprimido que pesa 326 MB. Deberá extraerse completo colocándolo en una carpeta temporal para terminada la instalación ser borrada:

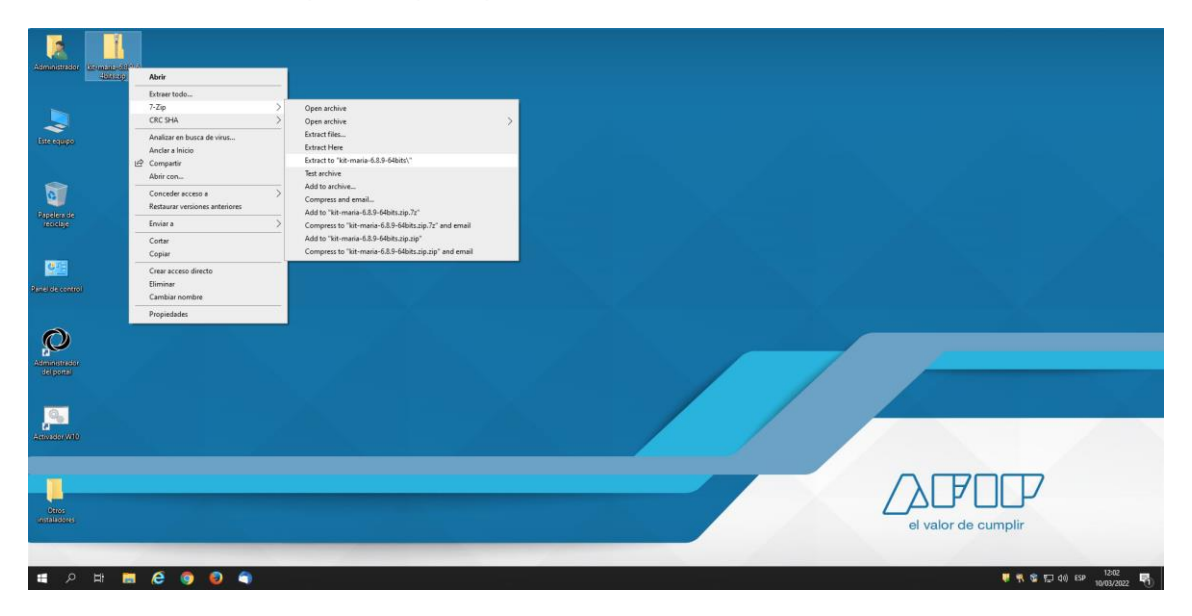

En este caso se descomprimió en la carpeta dentro del escritorio kit-maria-6.8.9-64bits.

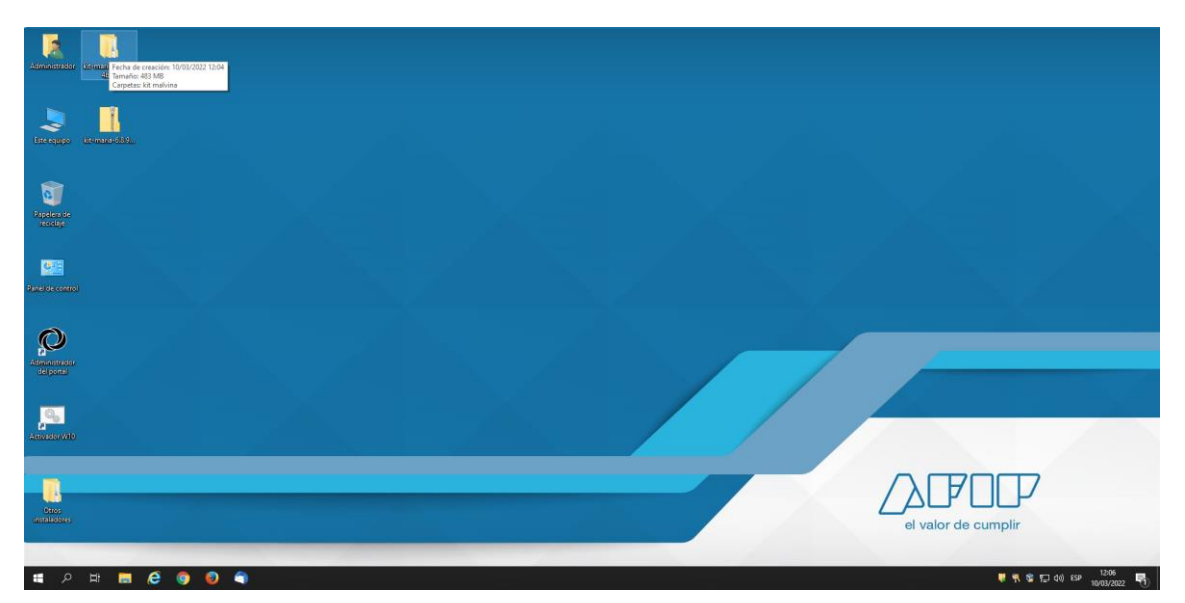

Abrir la carpeta, abrir la carpeta "kit malvina" y dentro de ella seleccionar el archivo Instalador Kit Malvina.exe hacer doble click con el mouse y comenzara a ejecutarse el instalador al contestar que SI cuando se pregunta: ¿Quiere permitir que esta aplicación de un anunciante desconocido haga cambios en el dispositivo? A continuación saldrá la siguiente pantalla:

| 🌍 Instalador Original Kit Malvi | na — 🗆 🗙                                                                                                    |
|---------------------------------|----------------------------------------------------------------------------------------------------|
|                                 | Bienvenido al Asistente de<br>Instalación de Kit Malvina                                                                                                    |
|                                 | Este programa instalará Kit Malvina en su ordenador.                                                                                                    |
|                                 | Se recomienda que cierre todas las demás aplicaciones antes<br>de iniciar la instalación. Esto hará posible actualizar archivos<br>relacionados con el sistema sin tener que reiniciar su<br>ordenador. |
|                                 | Presione Siguiente para continuar.                                                                                                    |
|                                 | Completo                                                                                                    |
|                                 | <u>Siguiente</u> > Cancelar                                                                                                    |

Seleccionar Siguiente.

| 🌍 Instalador Original Kit Malvina                                                                              | _         |          | ×     |
|----------------------------------------------------------------------------------------------------|-----------|----------|-------|
| Acuerdo de licencia<br>Por favor revise los términos de la licencia antes de instalar Kit Malvina.             |           |          |       |
| Presione Avanzar Página para ver el resto del acuerdo.                                                         |           |          |       |
| pistema desarrollado por la Aduana                                                                             |           |          |       |
| Este sistema se instala en dos etapas igualmente importantes.                                                  |           |          |       |
| evg                                                                                                    |           |          |       |
| Si acepta todos los términos del acuerdo, seleccione Acepto para continu<br>acuerdo para instalar Kit Malvina. | ıar. Debe | e acepta | ar el |
| Nullsoft Install System v3.06,1                                                                                |           |          |       |
| < <u>A</u> trás A <u>c</u> ep                                                                                  | to        | Can      | celar |

## Seleccionar Acepto.

| 🌍 Instalador Original Kit Malvina                                                                                                    | _                     |                         | ×          |
|----------------------------------------------------------------------------------------------------|-----------------------|-------------------------|------------|
| Begir lugar de instalación                                                                                                    |                       |                         | NUMB       |
| Elija el directorio para instalar Kit Malvina.                                                                                                    |                       |                         | <b>U</b>   |
| El programa de instalación instalará Kit Malvina en el siguiente directorio<br>directorio diferente, presione Examinar y seleccione otro directorio. Pre<br>comenzar la instalación. | . Para ir<br>sione In | nstalar er<br>stalar pa | n un<br>ra |
| Directorio de Destino<br>C: \Program Files (x86) \VitMalvina                                                                                                    | <u>E</u> xar          | ninar                   |            |
| Espacio requerido: 19.9 MB<br>Espacio disponible: 34.4 GB                                                                                                    |                       |                         |            |
| Nullsoft Install System v3.06.1                                                                                                    | lar                   | Can                     | celar      |

## Seleccionar Instalar.

| 🌍 Instalador Original Kit Malvina                                                                                                    | _   |      | $\times$ |
|----------------------------------------------------------------------------------------------------|-----|------|----------|
| <b>Instalando</b><br>Por favor espere mientras Kit Malvina se instala.                                                                                                    |     |      |          |
| Registrando: C:\WINDOWS\system32\msvbvm60.dll                                                                                                    |     |      |          |
| 528040<br>\$3 > 393294<br>Creando directorio: C:\MSSQL7\binn<br>Copiar a C:\Program Files (x86)\KitMalvina<br>Copiar a c:\backup<br>Copiar a C:\MSSQL7\binn<br>Creando directorio: C:\Program Files (x86)\KitMalvina<br>Creando directorio: c:\backup<br>Copiar a c:\backup<br>Registrando: C:\WINDOWS\system32\msvbvm60.dll<br>Nullsoft Install System v3,06,1 |     |      |          |
| < <u>A</u> trás <u>Sig</u> uient                                                                                                    | e > | Cano | elar     |
| <ul> <li>Instalador Original Kit Malvina</li> <li>Este proceso puede demorar y hacer que su equipo no responda por un largo tiempo.</li> </ul>                                                                                                    |     |      |          |
| Aceptar                                                                                                    |     |      |          |

## Seleccionar Aceptar

| C\backup\setup.exe                                                                                       | _ | X |
|----------------------------------------------------------------------------------------------------|---|---|
| Microsoft (R) SQL Server 2012 11.00.5058.00<br>Copyright (c) Microsoft Corporation. All rights reserved. |   | ^ |
| -                                                                                                    |   |   |
|                                                                                                    |   |   |
|                                                                                                    |   |   |
|                                                                                                    |   |   |
|                                                                                                    |   |   |
|                                                                                                    |   |   |
|                                                                                                    |   |   |
|                                                                                                    |   |   |
|                                                                                                    |   |   |
|                                                                                                    |   | ~ |

Despliegue de pantalla de instalación de SQLSERVER.

SQL Server 2012

Please wait while Microsoft SQL Server 2012 Setup processes the current operation.

Despliegue de pantalla de instalación de SQLSERVER.

| 髋 SQL Server 2012 Setup                                  |                                                           |                                            | - 🗆 ×    |
|----------------------------------------------------------|-----------------------------------------------------------|--------------------------------------------|----------|
| Install Setup Files                                      |                                                           |                                            |          |
| SQL Server Setup will nov<br>update will also be install | w be installed. If an update for SQL Server Setup<br>led. | is found and specified to be included, the |          |
| Install Setup Files                                      |                                                           |                                            |          |
|                                                          | SQL Server Setup files are being installed                | I on the system.                           |          |
|                                                          | Task                                                      | Status                                     |          |
|                                                          | Scan for product updates                                  | Completed                                  |          |
|                                                          | Download Setup files                                      | Skipped                                    |          |
|                                                          | Extract Setup files                                       | Skipped                                    |          |
|                                                          | Install Setup files                                       | In Progress                                |          |
|                                                          |                                                           |                                            |          |
|                                                          |                                                           |                                            |          |
|                                                          |                                                           |                                            |          |
|                                                          |                                                           |                                            |          |
|                                                          |                                                           |                                            |          |
|                                                          |                                                           |                                            |          |
|                                                          |                                                           |                                            |          |
|                                                          |                                                           |                                            |          |
|                                                          |                                                           |                                            |          |
|                                                          |                                                           |                                            |          |
|                                                          |                                                           |                                            |          |
|                                                          |                                                           |                                            |          |
|                                                          |                                                           |                                            |          |
|                                                          |                                                           | < <u>B</u> ack <u>I</u> nstal              | l Cancel |
|                                                          |                                                           |                                            |          |

Despliegue de pantalla de instalación de SQLSERVER.

| Portapapeles                                                                                                    | Organizar Nuevo                                                                                                    | Abrir Seleccionar                                                                                                    |                   |
|----------------------------------------------------------------------------------------------------|----------------------------------------------------------------------------------------------------|----------------------------------------------------------------------------------------------------|-------------------|
| the matrix 6.55 debits is it makes     results     the matrix 6.55 debits is it makes     the matrix 6.55 debits     the matrix 6.55 debits     the matrix 6.56 debits     the matrix 6.56 debits     the mat | Fechs de modificación         Tiger           150722521 12.22         Conpetad deveñ           16072221 12.33         Competad deveñ           16072221 12.34         Competad deveñ           16072221 12.35         Competad deveñ           16072221 12.35         Competad deveñ           16072221 12.35         Competad deveñ           16072221 12.37         Competad deveñ           16072221 12.18         Aplicación           02.050201 11:154         Aplicación | Window Cogned & Maleire         Window Cogned & Maleire         Window Cogned & Maleire         Window Cogned & Maleire         Window Cogned & Maleire         Window Cogned & Maleire         Window Cogned & Maleire         Window Cogned & Maleire         Window Cogned & Window Restarde         Window Cogned & Maleire         Window Cogned & Maleire </th <th>v 0 Baccereitendu</th> | v 0 Baccereitendu |

Se solicitará el reinicio del sistema seleccionar Aceptar.

Una vez reiniciado el sistema se preguntará de nuevo ¿Quiere permitir que esta aplicación de un anunciante desconocido haga cambios en el dispositivo? Para el archivo Fase2.exe, contestar SI.

Se deplegará la siguiente pantalla:

| 🕞 Instalador Original Kit Malvina — 🗌 |                                                                                                    |
|---------------------------------------|----------------------------------------------------------------------------------------------------|
|                                       | Bienvenido al Asistente de<br>Instalación de Kit Malvina                                                                                                    |
|                                       | Este programa instalará Kit Malvina en su ordenador.                                                                                                    |
|                                       | Se recomienda que cierre todas las demás aplicaciones antes<br>de iniciar la instalación. Esto hará posible actualizar archivos<br>relacionados con el sistema sin tener que reiniciar su<br>ordenador. |
|                                       | Presione Instalar para comenzar la instalación.                                                                                                    |
|                                       | Completo                                                                                                    |
|                                       | Instalar Cancelar                                                                                                    |

Seleccionar Instalar. Con esto comienza el proceso de instalación de la segunda fase.

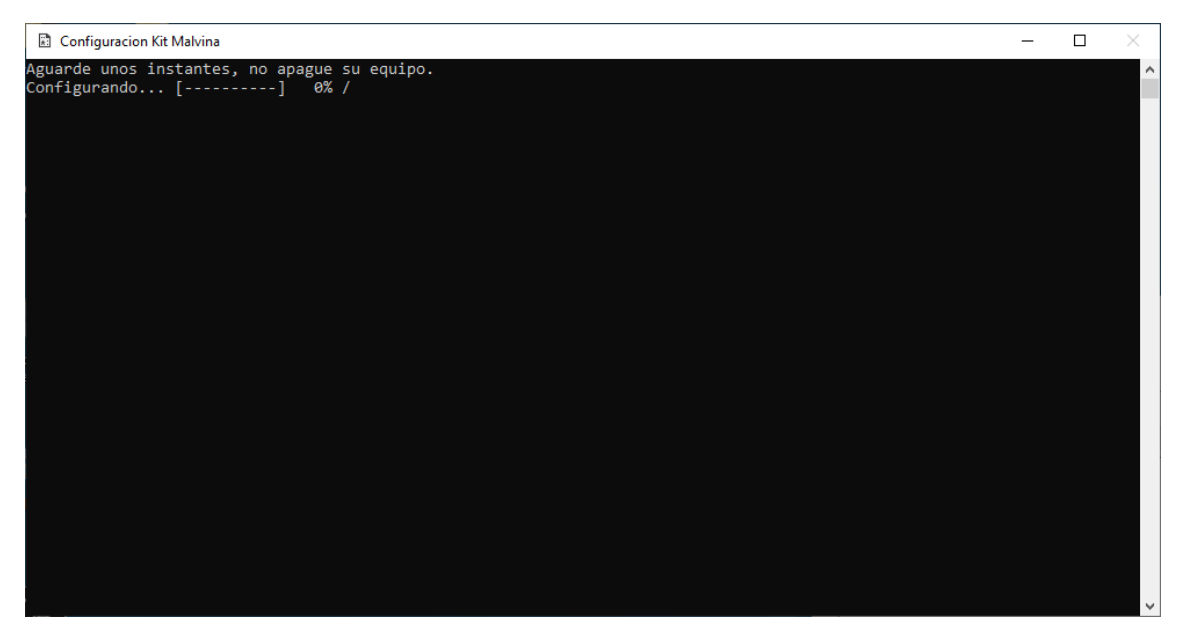

Instalación Fase 2.

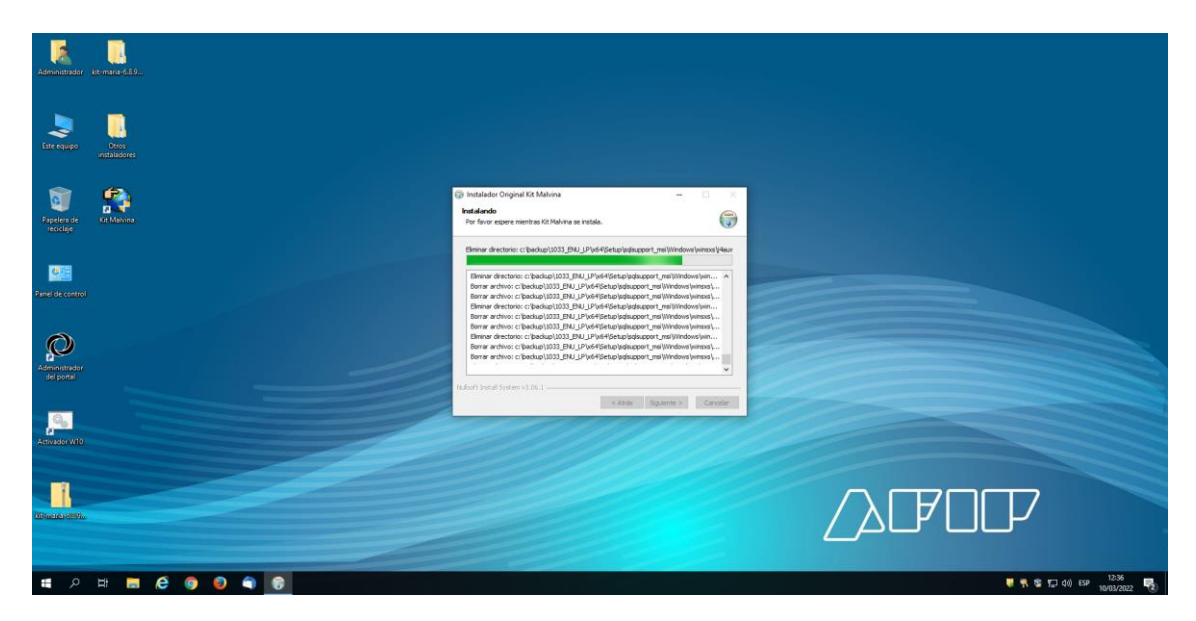

Instalación fase 2. Despliegue de pantalla.

| Administrador istring                          |                                                                                                    |                                                                                                    |                                   |
|------------------------------------------------|----------------------------------------------------------------------------------------------------|----------------------------------------------------------------------------------------------------|-----------------------------------|
| Este equipo                                    | Constant of the second second se |                                                                                                    |                                   |
|                                                | fa.                                                                                                    | 🕞 Instalador Original Kit Malvina —                                                                                                    |                                   |
| Rapelera de Kiti                               | Mahing                                                                                                    | Instalando<br>Por favor espere mentras KE Malvina se instala.                                                                                                    |                                   |
| Panel de control<br>Administrador<br>del ponal |                                                                                                    | Prover di vensori ("badogi")<br>Terrer a devino ("badogi (BEGACAD ALL<br>Terrer a devino ("badogi (BEGACAD ALL<br>Terrer a devino ("badogi (B |                                   |
| <u>,</u> 9                                     |                                                                                                    |                                                                                                    |                                   |
|                                                |                                                                                                    |                                                                                                    |                                   |
| <b>II</b> .<br>(Partie 1995)                   |                                                                                                    |                                                                                                    |                                   |
| 1 0 H                                          | E 6 9 9 9 9                                                                                                    |                                                                                                    | 🐺 🕏 🎵 40) 659 1237<br>10012/022 🖷 |

Solicitará reiniciar el sistema. Seleccionar Aceptar.

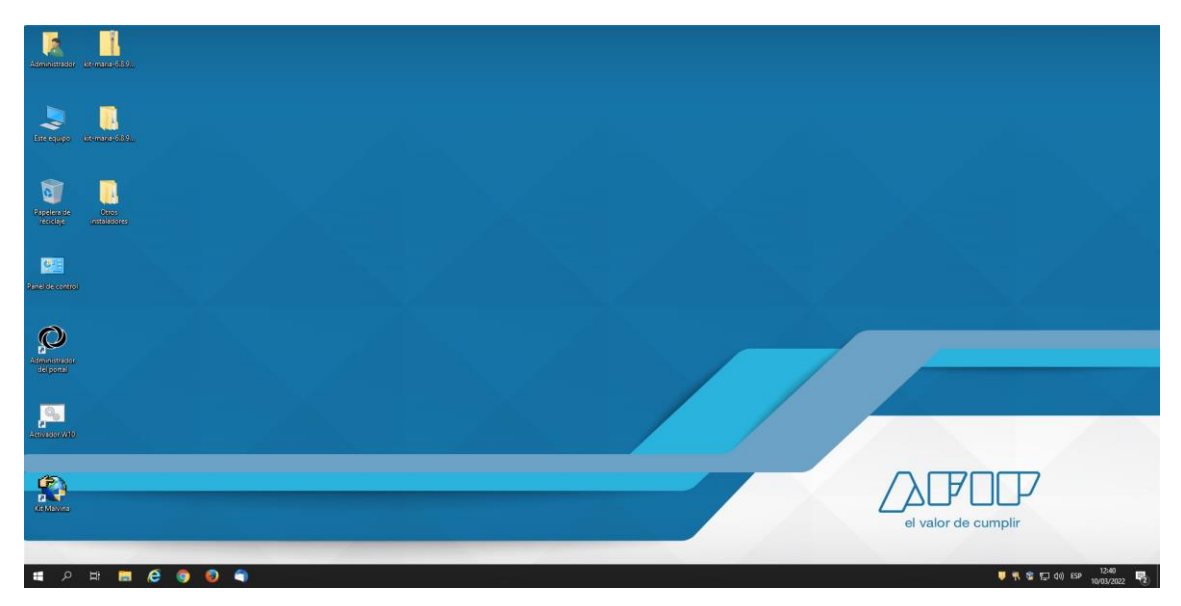

Tras el segundo reinicio la aplicación esta instalada. Ver Icono Kit María. Desde ella se ejecuta la aplicación.